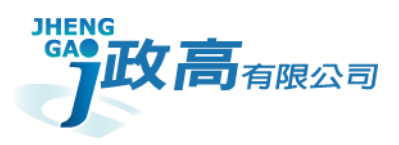

# 政高有限公司

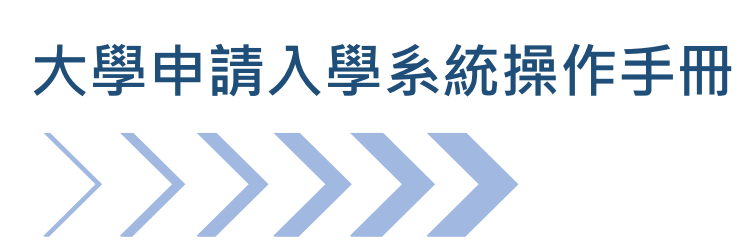

學生端

版本:v.20250206

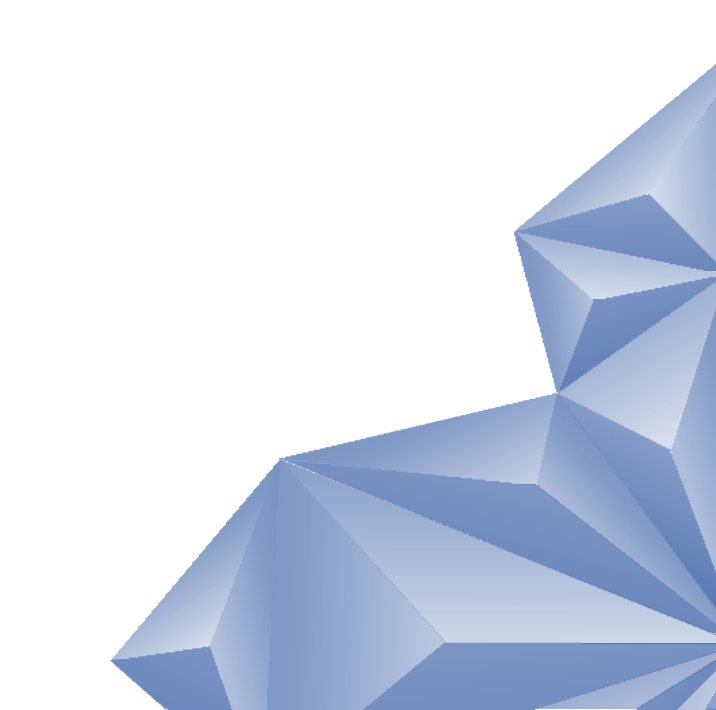

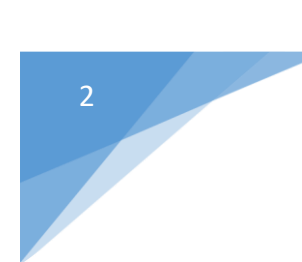

# 目錄

| 壹、登入系統與主功能頁面 |
|--------------|
| 貳、帳號管理4      |
| 一、修改密碼4      |
| 二、忘記密碼5      |
| 參、功能列表       |
| 一、校系分析6      |
| 二、查詢我的志願9    |
| 三、公告資訊10     |
| 四、教學影片11     |
| 肆、操作手冊11     |
| 一、操作說明11     |
| 二、下載操作說明     |

## 壹、登入系統與主功能頁面

1.開啟四合一整合入口
 2.選擇欲登入學校,登入角色選取學生後點擊【大學申請】中的【前往】
 3.下拉選取學校、輸入帳號密碼和驗證碼後點選【登入】按鈕

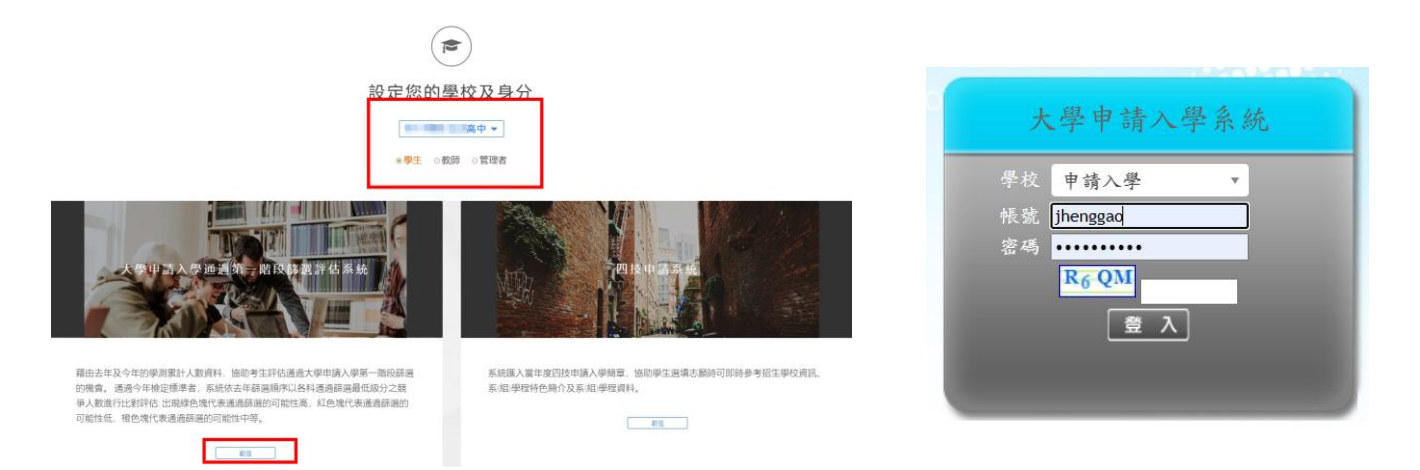

4.主功能頁面

(1) 為程式功能清單視窗·點選清單內列表的功能名稱·即可在程式 功能顯示區·開啟該程式功能頁面。

(2) 為程式功能顯示區,顯示程式頁面並執行相關作業。

|        | 大學申請入學通過第一階段篩選評估系統<br><u>公告資訊</u><br>至每:<br><sup>國旗収置</sup><br><sup>國旗収置</sup><br><sup>國旗收置</sup> (功能列表:) <sup>7</sup> 校条分析,遵續志聽・<br>公告列表 |
|--------|----------------------------------------------------------------------------------------------------|
| RUE    | □ <u>大学申請人學未成學主調導作到明</u> 2022/1/18                                                                                                    |
| 回首頁    |                                                                                                    |
| 登出     |                                                                                                    |
| 帳號醫理   | 3/8 (Caller 1997) / ) N                                                                                                    |
| 修改密碼   | (2)                                                                                                    |
| 功能列表   |                                                                                                    |
| 校泰分析   |                                                                                                    |
| 查詢我的志願 |                                                                                                    |
| 公告資訊   |                                                                                                    |
| 教學影片   | 更多内容                                                                                                    |
| 操作手册   |                                                                                                    |
| 操作說明   |                                                                                                    |
| 下載操作説明 |                                                                                                    |

## 貳、帳號管理

#### 一、修改密碼

1.功能介紹:此功能為變更密碼。

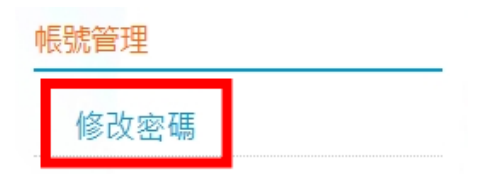

2. 使用說明:

(1) 輸入原密碼、新密碼、確認密碼後,按下『儲存』按鈕後,出現 提示視窗,按下確認則進行驗證密碼規則動作成功則修改密碼成功, 如按下取消則不做任何動作。

(2) 注意事項:

a. 原密碼、新密碼、確認密碼不可空白。

b. 新密碼與確認密碼需相同。

c. 新密碼需 4~20 字元,不限制英、數字或特殊字元。

d. 原密碼需輸入目前登入的正確密碼。

e. 需於此輸入電子信箱, 使用忘記密碼功能時會需要電子信箱的資訊

#### 修改密碼

| 訊息:      |           |      |      |
|----------|-----------|------|------|
| *        | 密碼長度不得小於4 | ·碼   | S OU |
| 若不變更密碼,新 | 新密碼及確認新密碼 | 關位請留 | 留空白。 |
| *目前密碼:   |           | 0    |      |
| *電子信箱:   |           |      |      |
| *新密碼:    |           |      |      |
| *確認新密碼:  |           |      |      |
|          | 確定        |      |      |

#### 二、忘記密碼

1.功能介紹:忘記密碼時可使用此功能取得臨時密碼。
 2.使用說明:

(1) 於登入頁面點擊忘記密碼。

(2) 輸入所需資訊後點擊確定,即會寄送臨時密碼至信箱 (信箱需於首次登入系統要求修改密碼時輸入)

(3) 使用臨時密碼登入並修改新密碼即可

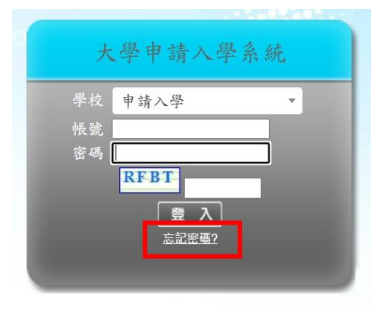

| 大                  | 學申請入學通過第一階段篩選評估系 | 統 |
|--------------------|------------------|---|
| 忘記密碼               |                  |   |
| 一忘記密碼———           |                  |   |
| ◎忘記密碼:請填入註冊        | 認證時的E-MAIL與帳號。   |   |
|                    |                  |   |
| 學校:                | 個人申請 ~           |   |
| 帳號:                |                  |   |
| E-MAIL :           |                  |   |
| ◆請輸入驗證碼<br>(不分大小寫) | VFCE             |   |
| 27/                | 確定               |   |
|                    | 返回               |   |

大學申請入學通過第一階段篩選評估系統臨時密碼信件(系統自動發送請勿直接回覆)

上午11:08 (0 分鐘前)

大學申請入學通過第一階段篩選評估系統 <jhenggao@msa.hinet.net> 奇給我 ▼

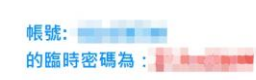

※登入系統後,請至密碼變更介面,將此臨時密碼輸入於[目前密碼]欄位,並設定您的新密碼,送出修改後即可重置密碼!

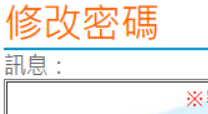

| *        | 密碼長度不得小於4碼       |
|----------|------------------|
| 若不變更密碼,新 | 新密碼及確認新密碼欄位請留空白。 |
| *目前密碼:   |                  |
| *電子信箱:   |                  |
| *新密碼:    |                  |
| *確認新密碼:  |                  |
| 2.11/    | 確定               |

## 參、功能列表

#### 一、校系分析

1.功能介紹:選填校系並分析該校系資訊。

| 功能列表   |   |
|--------|---|
|        |   |
| 校系分析   |   |
| 查詢我的志願 | 頁 |
| 公告資訊   |   |
| 教學影片   |   |

2. 使用說明:

(1)請先詳閱注意事項說明,按下『閱讀完畢』按鈕會顯示『下一步』 按鈕。

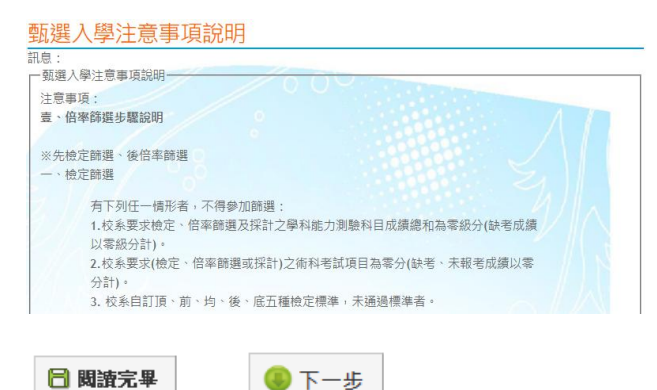

(2)輸入成績,如為測試階段可重複輸入成績,正式階段則只能輸入一次為限,輸入完畢後請按『進行下一步』。最終將以學校管理者設定之成績為準,無法再更動。

| l :                                              |                                                                                       |
|--------------------------------------------------|---------------------------------------------------------------------------------------|
| 上一步 🔒 🐻                                          | <b>崔定翰入成績,進行下一步</b>                                                                   |
| 音审商                                              | /// 0                                                                                 |
| :本争权                                             |                                                                                       |
| EXE cto == 1 EXE dat                             |                                                                                       |
| 大學申請入學第<br>日前为112正式®                             | 一階段或第三階段需檢定或採技術科成績之校系,本系統不予評估。                                                        |
| 大學申請入學第<br>目前為112正式<br>次更新資料庫:                   | 一階段或第二階段需檢定或採技術科成績之校系,本系統不予評估。                                                        |
| 大學申請入學第<br>目前為112正式<br>次更新資料庫:                   | 一階段或第二階段需檢定或採技術料成績之校系,本系統不予評估。<br>當段,相關資料於2023/02/23已更新。   112年02月23日                 |
| 大學申請入學第<br>目前為112正式『<br>次更新資料庫:<br> 始輸入成績        | 一階段或第二階段需檢定或採技術料成績之校系,本系統不予評估。<br>當題,相關資料於2023/02/23已更新。   112年02月23日                 |
| 大學申請入學第<br>目前為112正式<br>次更新資料庫:<br>的輸入成績——<br>性別: | 一階段或第二階段需檢定或採技術料成績之校系,本系統不予評估。                                                        |
| 大學申請入學第<br>目前為112正式<br>-次更新資料庫:<br>-<br>挑輪輸入成績   | 一階段或第二階段需檢定或採技術科成績之校系,本系統不予評估。   112年02月23日   ⑧ 男 ○ 女   圆文: 12 英文: 12 教學A: 12 教學B: 12 |

(3)進行分析,並選取校系,請選擇學群、學校下拉式選單,請至少選擇其一顯示學系列表,出現學系列表後,請點選瀏覽的『明細』,顯示學系評估分析資訊,確認欲選取的學系,可按下『選取此校系』按鈕。
※若找不到目標學系,請釋放"學群"篩選,再單獨以學校篩選看看。

| <ul> <li>(行分)</li> <li>注一歩</li> <li>注一歩</li> <li>注二歩項申報</li> <li>(計算)</li> <li>(計算)</li> <li>(1)</li> <li>(1)</li> <li>(1</li></ul> | 新工業 新工業 |                                                                                                    | <ul> <li>         · 福島代表書         · 福島代表書         · 電気()         · 電気()         · 電()         · 電()</li></ul> | <ul> <li>採技術者</li> <li>1/15更素</li> <li>木</li> <li>数學A</li> <li>12</li> </ul> | A 成績之村<br>斤。                                                                                                    | 交条 · 本条<br>效學B : <b>15</b> | 統不予評社會:         | 信。        | *: 15    | 英語:          |              |
|----------------------------------------------------------------------------------------------------|----------------------------------------------------------------------------------------------------|----------------------------------------------------------------------------------------------------|----------------------------------------------------------------------------------------------------|------------------------------------------------------------------------------|----------------------------------------------------------------------------------------------------|----------------------------|-----------------|-----------|----------|--------------|--------------|
| 計:<br>・<br>・<br>・<br>・<br>・<br>・<br>・<br>・<br>・<br>・<br>・<br>・<br>・                                                                                                    | 下一:<br>素入學第一階<br>13正式階段<br>更新日明:1<br>安全,紅色傳<br>評測成額:<br>註計入數:<br>調除件學群-<br>軟盤<br>該學年+點選時人類:<br>該學年+點選時人類:                                                                                                    | 5<br>10段或第二:<br>13年02月2<br>代表危險。<br>13年02月2<br>代表危險。<br>13年02月2<br>13年02月2<br>15<br>15<br>15<br>15<br>15<br>15<br>15<br>15<br>15<br>15 | <ul> <li>客段需触定或</li> <li>记於2024/01</li> <li>7日</li> <li>審修用</li> <li>英文:15</li> <li>3677</li> <li>告後, 15</li> </ul>                                                                                                    | 000<br>採技術和<br>1/15更素<br>示<br>数學A                                            | 與成績之村<br>f ·                                                                                                    | 交条 · 本条<br>效學B : 15        | 統不予評社會:         | 信。        | *: 15    | 英語:          |              |
| ▶ 上一歩 項目<br>主、大目嗣 総本 航 値 男<br>清空 御 都 御 御 男<br>清空 御 都 不<br>一<br>御 御 御 男<br>二<br>御 御 御 男<br>二<br>御 御 御 男<br>二<br>御 御 御 男<br>二<br>御 御 御 男<br>二<br>御 御 御 男<br>二<br>御 御 御 男<br>二<br>御 御 御 男<br>二<br>御 御 御 男<br>二<br>御 御 和 の<br>御 御 男<br>二<br>御 御 和 の<br>御 知 の<br>御 知 の<br>御 知 の<br>御 知 の<br>御 知 の<br>御 知 の<br>御 知 の<br>御 知 の<br>御 知 の<br>御 知 の<br>御 知 の<br>御 知 の<br>御 知 の<br>の<br>の<br>の<br>の<br>の<br>の<br>の<br>の<br>の<br>の<br>の<br>の<br>の                                                                                                    | 下一点<br>青入學第一階<br>13正式階段<br>更新日明:1<br>安全,紅色保<br>昭前成績:<br>昭計人數:<br>副成績:<br>昭計人數:<br>劉依保<br>學界明顯<br>該條件學群明<br>該<br>物子<br>點<br>大人<br>數:<br>四<br>新<br>四<br>新<br>二<br>式<br>二<br>式<br>二<br>式<br>二<br>二<br>二<br>二<br>二<br>二<br>二<br>二<br>二<br>二<br>二<br>二<br>二                                                                                                    | 5<br>5<br>5<br>5<br>5<br>5<br>5<br>5<br>5<br>5<br>5<br>5<br>5<br>5                                                                                                    | 容段構施定或<br>に於2024/01<br>7日<br>都急代表響が<br>客使用<br>英文:15<br>3677<br>皆後・<br>「漢取出党系                                                                                                    | 採技術和<br>1/15更素<br>示<br>数学A<br>12                                             | 與成績之村<br>f 。<br>: 15                                                                                                    | 交条 · 本条<br>文學B : <b>15</b> | 統不予評社會:         | 信。        | <u>م</u> | 英語:          |              |
| 主意大品篇和 色彩 或 性男 建金列型 建金列型 建金列型 建金列型                                                                                                    | ▲入學第一階<br>13正式階段<br>更新日期:1<br>要全,紅色<br>厚估分析結果<br>時別成績:<br>計入數:<br>時計人數:<br>調新人數:<br>調你件學群,<br>調要中點週明報<br>該變學系,有                                                                                                    | 設成東二<br>・<br>電車<br>営事<br>13年02月2<br>代表危険。<br>電文:15<br>2970<br>→<br>学校、評評<br>田・<br>立たすず、                                                                                                    | 警段需接定或<br>记於2024/01<br>7日<br>卷色代表警察<br>卷使用<br>英文:15<br>3677<br>告後,                                                                                                    | 採技術和<br>1/15更素<br>示<br>数學A<br>1:                                             | N 成績之村<br>行。                                                                                                    | 交条 · 本条<br>文學B : 15        | 統不予評<br>社會:     | 信。        | ž: 15    | 英語::         | 1            |
| 、大學申問<br>一、日報<br>一、日報<br>一、日報<br>一、日報<br>一、一、一、一、一、一、一、一、一、一、一、一、一、一、一、一、一、一、一、                                                                                                    | 春入學第一階段<br>13正式開全<br>13正式開:1<br>安全,紅色街<br>評估分析結果<br>週成績:<br>言計人數:<br>調修件學群-<br>表中點選明網<br>該學系,有                                                                                                    | 総成或第二1<br>・簡單章部和<br>13年02月2<br>代表危險。<br>・<br>電提供参<br>回文:15<br>2970<br>→學校、評評<br>                                                                                                    | 客段需使定或<br>に於2024/01<br>7日<br>得色代表書: 者使用 英文:15 3677 估後, 「選取出校会」                                                                                                    | 採技術和<br>1/15更新<br>示<br>12<br>12                                              | 料成績之村<br>f 。<br>: 15 割<br>333                                                                                                    | 交条,本条<br>文學B:15            | 統不予評社會:         | 信。        | *: 15    | 本語:          | -            |
| 1.目前為1<br>第科最後<br>全科最後<br>全色代統的<br>時間、<br>一個<br>一個<br>一個<br>一個<br>一個<br>一個<br>一個<br>一個<br>一個<br>一個                                                                                                    | 13正式階段<br>更新日期:1<br>安全,紅色4<br>评估分析結構<br>調成績:<br>點計人數:<br>調條件學群                                                                                                    | · 簡章留表<br>13年02月2<br>代表危險,<br>修僅提供參<br>國文:15<br>2970<br>→學校、評<br>町, 並按下,                                                                                                    | 记於2024/01<br>7日<br>穩色代表書<br>著使用<br>英文:15<br>3677<br>估後,<br>『攝取出於希                                                                                                    | 1/15更新<br>示<br><u>数</u> 學A<br>12                                             | f 。<br>: 15 第<br>333                                                                                                    | <b>牧學B:15</b>              | 社會:             | 15 自然     | *: 15    | 本線:          | 1            |
| 羅科最後<br>全科最後<br>全科<br>一般<br>一般<br>一般<br>一般<br>一般<br>一般<br>一般<br>一般<br>一般<br>一般                                                                                                    | 更新日期:1<br>安全,紅色1<br>译估分析結果<br>题前人數:<br>题計人數:<br>調件學群                                                                                                    | 13年02月2<br>代表危險,<br>僅僅提供參<br>國文:15<br>2970<br>→學校、評<br>日,並按下                                                                                                    | 7日<br>檀色代表書:<br>著使用<br>英文:15<br>3677<br>估後,<br>『織取出校系                                                                                                    | 示<br>数学A<br>12                                                               | : 15 割<br>333                                                                                                    | <b>牧學B:15</b>              | 社會:             | 15 自然     | *: 15    | 英語:          | 1            |
| 《金代表詞》<br>《《金代表詞》<br>《《金代表詞》<br>《四十二》<br>《四十二》<br>《四一》<br>》<br>《四一》<br>《四一》<br>《四一》<br>》<br>《四一》<br>《四<br>》<br>《四一》<br>》<br>》<br>》<br>》<br>《四<br>》<br>》<br>》<br>》<br>》<br>》<br>》<br>》<br>《四<br>》<br>》<br>》<br>》                                                                                                    | 安全。紅色(       評估分析結果       >>       >>       >>       >>       >>       >>       >>       >>       >>       >>       >>       >>       >>       >>       >>       >>       >>       >>       >>       >>       >>       >>       >>       >>       >>       >>       >>       >>       >>       >>       >>       >>       >>       >>       >>       >>       >>       >>       >>       >>       >>       >>       >>       >>       >>       >>       >>       >>       >>       >>       >>       >>       >>       >>       >>       >>       >>       >>       >>       >>       >>       >>       >>        <                                                                                                    | 代表危險。<br>種提供参<br>國文:15<br>2970<br>→學校、評<br>田,並按下                                                                                                    | 警急代表響於<br>考使用<br>英文:15<br>3677<br>估後。<br>『識別出校希                                                                                                    | 示<br>数学A<br>1                                                                | : 15 费<br>333                                                                                                    | ģ學B: <b>15</b>             | 社會:             | 15 自然     | * : 15   | 英腰:          | 1            |
| 本系統的<br>机績資料<br>性別 写 累<br>清選擇查<br>如看不到                                                                                                    | 評估分析結果<br>時則成績:<br>計人数:<br>動條件學群<br>表中點選明網<br>該學系,有                                                                                                    | 國文:15<br>2970<br>→學校、評<br>日,並按下<br>司法为すべ                                                                                                    | 客使用<br>英文:15<br>3677<br>估後;<br>『爛取出校系                                                                                                    | 数學A                                                                          | : 15 m                                                                                                    | ά學Β∶15                     | 社會:             | 15 自然     | * : 15   | 卒腰:          | 1            |
| 成績 資料<br>性別 写 累<br>青選擇 査<br>生學系列<br>如看不到                                                                                                    | 注測成績:<br>注入数:<br>調修件學群-<br>表中點選明約<br>該學系,有                                                                                                    | 國文:15<br>2970<br>→學校、評<br>■・並按下                                                                                                    | 英文:15<br>3677<br>估後:<br>『環防出校系                                                                                                    | 数學A<br>12                                                                    | : 15 🕏                                                                                                    | 效學B: <b>15</b>             | 社會:             | 15 自然     | * : 15   | 英糖:          | 1            |
| 性別 9<br>男 3<br>清選擇查<br>在學系列<br>如看不到                                                                                                    | 約成績:<br>計人数:<br>詞條件學群-<br>表中點選明結<br>該學系,有                                                                                                    | 國文:15<br>2970<br>→學校、評<br>曲,並按下                                                                                                    | 英文:15<br>3677<br>估後:<br>『環即出校系                                                                                                    | 数學A                                                                          | : 15 🗒                                                                                                    | 效學B:15                     | 社會:             | 15 自然     | *: 15    | 英糖:          | 1            |
| 度加 · · · · · · · · · · · · · · · · · · ·                                                                                                    | 8月14年日、<br>第計人数:<br>前條件學群-<br>表中點選明約<br>該學系,有                                                                                                    | ax 15<br>2970<br>→學校、評<br>田,並按下                                                                                                    | 安文:13<br>3677<br>估後:<br>『環防出校系                                                                                                    | 12<br>12                                                                     | 333                                                                                                    | (#D - 13                   | 11音,            | 13 Ela    | 8 12     | Print Date . |              |
| 之 7<br>唐選擇臺<br>生學系列<br>如看不到                                                                                                    | 調係件學群-<br>表中點選明網<br>該學系,有                                                                                                    | →學校、評<br>田、並按下                                                                                                    | 估後,<br>「選取此校系                                                                                                    | 1                                                                            |                                                                                                    | 1278                       | 227             | 7         | 2621     | 40 ±         |              |
| 青選擇查<br>在學系列<br>如看不到                                                                                                    | 詢條件學群<br>表中點選明約<br> 該學系,有                                                                                                    | →學校、評<br>田,並按下<br>可作力す!                                                                                                    | 估後,<br>『躍取此校系                                                                                                    |                                                                              | -                                                                                                    | 1270                       |                 | /         | 2031     | NRI          |              |
| 2群:全                                                                                                    | 部<br>(20月1日                                                                                                    | ✓ 學校<br>王孫体別書                                                                                                    | : 國立臺灣                                                                                                    | 大學                                                                           | ★ 1000 · 1000 · 10 | 評估:3                       | È部<br>副編 27 967 |           | ~        | 5-10-01      |              |
|                                                                                                    | (avas-                                                                                                    | 118710 2990                                                                                                    | C 1 6470 M83#                                                                                                    | 10.1                                                                         | AURD 1 949                                                                                                    |                            | 63E117919       | otx Aveni | a sume   | 5-10753      | .,           |
| <b>第</b> 条選擇                                                                                                    | (請點選列表                                                                                                    | 中的『明編                                                                                                    | a )                                                                                                    |                                                                              |                                                                                                    |                            |                 | _         |          | _            |              |
|                                                                                                    | -                                                                                                    |                                                                                                    |                                                                                                    | 100                                                                          |                                                                                                    | 113年                       | 112年            | 原住民       | 離島生      | <b>顾景生</b>   | 4            |
| 劉楚                                                                                                    | 學校                                                                                                    | 學系忙場                                                                                                    |                                                                                                    | 學系                                                                           |                                                                                                    | /注注<br>(1)                 | <u> 新</u> 生人    | 名額        | 名額       | 名額           | 1            |
| Ria (8)                                                                                                    |                                                                                                    | 001012                                                                                                    | 山間立線系                                                                                                    | _                                                                            |                                                                                                    | 72                         | 71              | 0         | 0        | 0            | -            |
| 92.28 UN<br>93.49 PN                                                                                                    | 立憲高八手                                                                                                    | 001072                                                                                                    | 中國文學示                                                                                                    | é.                                                                           |                                                                                                    | 48                         | 47              | 0         | 2        | 0            | -            |
|                                                                                                    | 立臺雪大學                                                                                                    | 001032                                                                                                    | 歷史學系                                                                                                    |                                                                              |                                                                                                    | 23                         | 23              | 0         | 1        | 0            | -            |
| 1946 ED                                                                                                    | 立臺灣大學                                                                                                    | 001042                                                                                                    | 哲學系                                                                                                    |                                                                              |                                                                                                    | 21                         | 20              | 0         | 1        | 0            |              |
|                                                                                                    | 11. ML *** / 1. T                                                                                                    | 001012                                                                                                    | 100.222302                                                                                                    |                                                                              |                                                                                                    |                            | 10              |           |          |              |              |
|                                                                                                    |                                                                                                    |                                                                                                    |                                                                                                    |                                                                              |                                                                                                    |                            |                 |           |          |              |              |
|                                                                                                    |                                                                                                    | 檢測                                                                                                    | 目標準與師選                                                                                                    | 倍率-🔂                                                                         | 立臺灣大                                                                                                    | 學 · 歷史編                    | ■系 (001         | 032)      |          |              |              |
| 113号                                                                                                    | 昨度                                                                                                    | 國文                                                                                                    | 英文                                                                                                    | 數學A                                                                          |                                                                                                    | B 社會                       | 自               | 然         | 考科組      | <u>à</u>     | 英            |
| 檢定                                                                                                    | 標準                                                                                                    | 前                                                                                                    | 前                                                                                                    |                                                                              | 均                                                                                                    | 前                          | _               | _         |          |              |              |
| 防患                                                                                                    | 行争                                                                                                    | 0                                                                                                    | 9 回時授計 [4                                                                                                    | 10 AN                                                                        | . Г <del>96</del> (2)                                                                                                    | 3                          | 121000          |           |          |              | -            |
| に保守者                                                                                                    | 11日农小木                                                                                                    | 通過(如本)                                                                                                    |                                                                                                    | tti≓A」<br>動學R.                                                               | 訂為甘榆                                                                                                    | D」,译一<br>定利日,              | 通過向り            | )<br>漆到「敷 | ₩▲. 武    | 「動場」         |              |
| 科之檢定                                                                                                    | 標準。                                                                                                    |                                                                                                    |                                                                                                    |                                                                              |                                                                                                    |                            |                 |           |          |              |              |
| 系統的調                                                                                                    | 平估分析結果                                                                                                    | 化化学                                                                                                    | 考使用                                                                                                    |                                                                              |                                                                                                    |                            |                 |           |          |              |              |
| 📑 選取出                                                                                                    | 1校奏 計                                                                                                    | 息:                                                                                                    |                                                                                                    |                                                                              |                                                                                                    |                            |                 |           |          |              |              |
|                                                                                                    |                                                                                                    |                                                                                                    |                                                                                                    |                                                                              |                                                                                                    |                            |                 |           |          |              |              |
| 111: 11: 11: 11: 11: 11: 11: 11: 11: 11                                                                                                    | 與生中                                                                                                    | \$\the igg                                                                                                    | mar 192                                                                                                    |                                                                              | (2011)92 二                                                                                                    | \$42392.07                 | T 200           | - 192 JL  | ☆\$~?肥-> | - #          | <b>⇒</b> 392 |
| 112                                                                                                    | ·李年度<br>私日                                                                                                    |                                                                                                    | - 師題<br>- 古つ                                                                                                    | 7                                                                            | <u>回烟二</u><br>計會                                                                                                    | 80.581                     | 3 10            | 개발고       | 100501/1 |              | 1.25         |
| 1128                                                                                                    | 8選倍率                                                                                                    | 6                                                                                                    | 4                                                                                                    | -                                                                            | 3                                                                                                    | 1                          |                 |           |          | +            | _            |
| 1123                                                                                                    | 画過級分                                                                                                    | 13                                                                                                    | 13                                                                                                    |                                                                              | 14                                                                                                    |                            |                 |           |          |              | _            |
| 1108                                                                                                    | ジャン おお ひょう しょう しょう しょう しんちょう しんちょう しんしょう しんしょう ひょう しんしょう ひょう ひょう ひょう ひょう ひょう ひょう ひょう ひょう ひょう ひ                                                                                                    | 2480                                                                                                    | 0 1555                                                                                                    |                                                                              | 5104                                                                                                    |                            |                 |           |          |              | _            |

個人版計人数 2970 3677 2277 多色中実安全,紅色中実負輪,指色中実整示

評估功能:此下拉式選單可選擇『安全校系、警示校系、危險校系、新增校 系、未通過檢定標準校系、招生條件變動校系』等評估資訊列表可供參考, 此功能只計算一次,第一次執行需 5~10 分鐘,請耐心等待其結果,計算完 畢後即另開視窗顯示該評估校系列表,按下 CLOSE X,即可關閉該視窗。 ※ 首次瀏覽若此處未顯示評估列表選項,請先至畫面中央(選擇學群、學 校、評估區域)最右側的「評估」下拉選單,任選一項目讓系統載入資料 後,即可使用本功能。

| 進行分析      |                                            |                   |
|-----------|--------------------------------------------|-------------------|
| 訊息:       |                                            |                   |
| ●上一步 ⑧下一步 | 評估列表: 「危險校系 ✓<br>顯示評估列表,另開視窗顯示評估列表<br>正常顯示 | ,請關閉『封鎖快顯功能』讓快顯視窗 |

| 學校     | 學条代碼   | 學条              | 100年<br>招生人数 | 99年<br>招生人数 |
|--------|--------|-----------------|--------------|-------------|
| 制立臺灣大學 | 001142 | 國立臺灣大學-地理環境資源學系 | 14           | 8           |
| 國立中與大學 | 003132 | 國立中與大學-應用數學系    | 30           | 18          |
| 東吳大學   | 005032 | 東吳大學-政治學系       | 15           | 8           |
| 中原大學   | 008042 | 中原大學-化學糸化學組     | 23           | 16          |
| 中原大學   | 008052 | 中原大學-化學系材料化學組   | 23           | 16          |
| 中原大學   | 008162 | 中原大學-資訊工程學系     | 40           | 40          |
| 中原大學   | 008202 | 中原大學·會計學系       | 25           | 20          |
| 中原大學   | 008232 | 中原大學-財經法律學系     | 20           | 20          |
| 中原大學   | 008242 | 中原大學-建築學系       | 40           | 40          |
| 東海大學   | 009322 | 東海大學-社會學系       | 50           | 18          |
| 東海大學   | 009372 | 東海大學·建築學系       | 14           | 10          |
| 淡江大學   | 014092 | 淡江大學-德國語文學系     | 27           | 10          |

(4)點擊下一步分析結果,選取 1~3 群組的校系,顯示暫存志願、選 取志願兩列表,利用左右按鈕移動,在選取志願為正式志願資料,可 調動志願排序,可選取六個志願,點選暫存、選取志願可顯示在下列 該校系評估分析資訊。

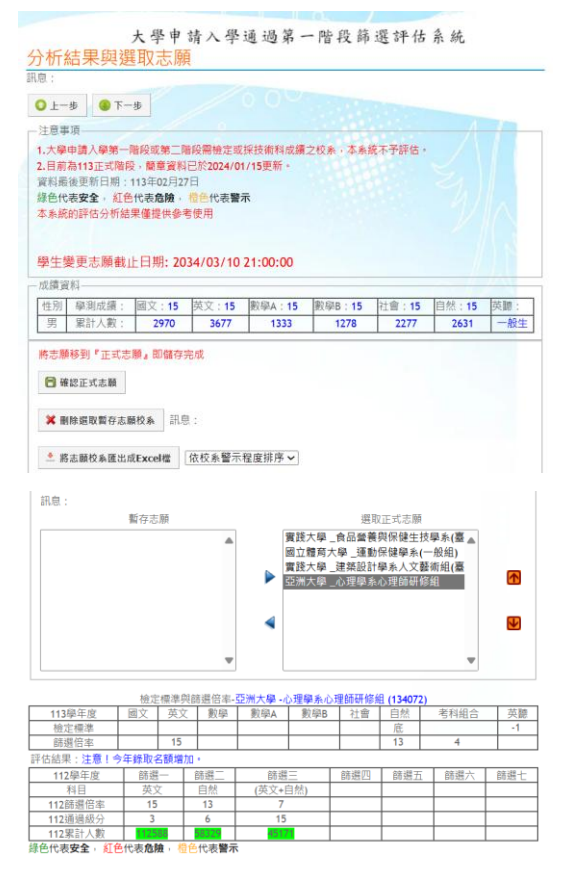

### 二、查詢我的志願

1.功能介紹:查詢當前已選填志願,於選填截止日之前可編修志願

功能列表
 校系分析
 查詢我的志願
 公告資訊
 教學影片

2. 使用說明:

(1)可於此頁面查看當前已選填之正式志願,若於志願選填結束日前欲 修改志願可點擊上方『編修志願』

| 事項———                                | 1 1000                                                 |            | _   |             |                    |     |
|--------------------------------------|--------------------------------------------------------|------------|-----|-------------|--------------------|-----|
| 可於 2028/02                           | /28 前透過「編修志願」按鈕編(                                      | <b>多志願</b> | •   |             |                    |     |
|                                      |                                                        |            |     | -           |                    | 1 1 |
| 修主顾                                  |                                                        |            |     |             |                    |     |
| R 18> /CA 199                        |                                                        |            |     |             |                    |     |
|                                      |                                                        |            |     |             |                    |     |
| 志願資料                                 | 08                                                     |            |     |             | <u> </u>           |     |
| 志願資料                                 | 私立政高高中                                                 |            | 姓   | 名           |                    |     |
| 志願資料<br>學校名稱<br>班 級                  | 私立政高高中<br>101                                          |            | 姓座  | 名<br>號      | - <u>_</u> /<br>99 |     |
| 志願資料<br>學校名稱<br>班 級<br>校系代碼          | 私立政高高中           101           校                       | <u>系</u>   | 姓座名 | 名<br>號<br>稱 | -==/<br>99         |     |
| 志願資料<br>學校名稱<br>班級<br>校系代碼<br>015232 | 私立政高高中           101           校           進甲大學 -中國文學系 | <u>条</u>   | 姓座名 | 名<br>號<br>稱 | -==<br>99          |     |

9

## 三、公告資訊

1.功能介紹:顯示學生與一般公告訊息的列表與內容。

| 功能列表   |
|--------|
| 校系分析   |
| 查詢我的志願 |
| 公告資訊   |
| 教學影片   |

2. 使用說明:

(1) 點擊公告訊息列表。

(2) 公告訊息內容:顯示標題、內容、公佈日期、圖片,點選網址另 開視窗、點選下載附件則下載附件檔案。

(3) 按下『返回公告資訊列表』按鈕可回到公告列表。

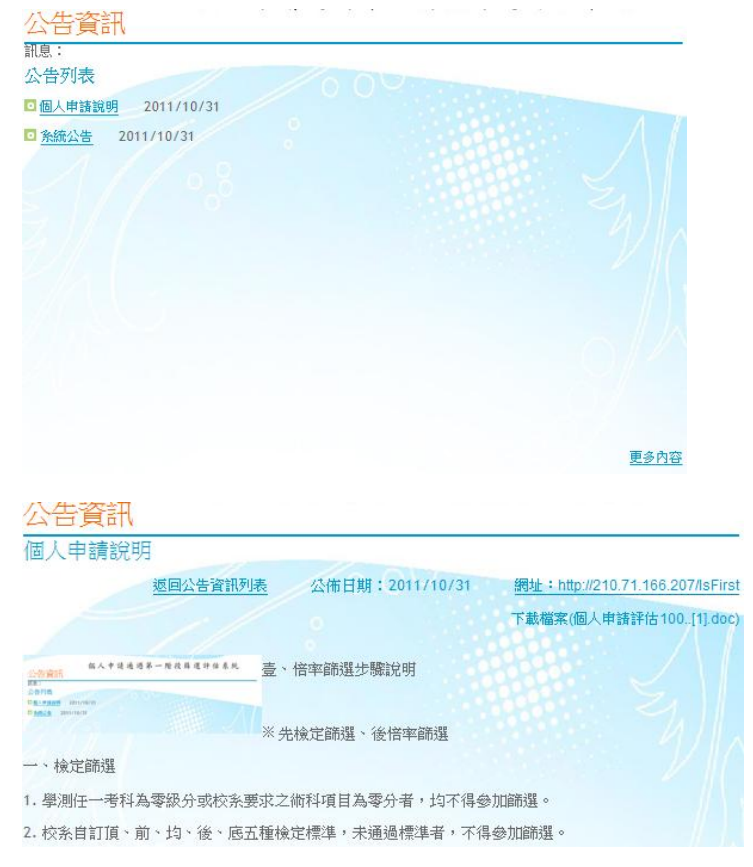

### 四、教學影片

1. 功能介紹:顯示此網站操作手冊影片版。

| 功能列表   |  |
|--------|--|
| 校系分析   |  |
| 查詢我的志願 |  |
| 公告資訊   |  |
| 教學影片   |  |

## 肆、操作手册

#### 一、操作說明

1.功能介紹:顯示此網站操作手冊網頁版。

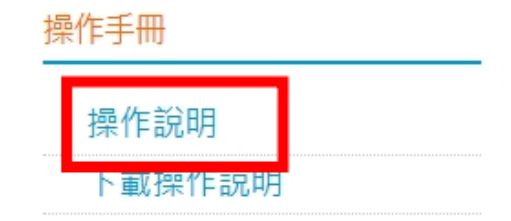

#### 二、下載操作說明

1.功能介紹:下載此網站操作手冊。

操作手冊

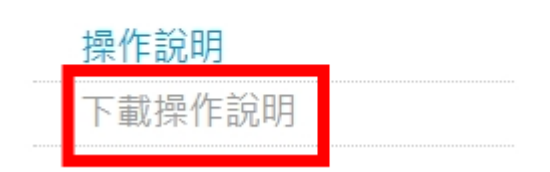

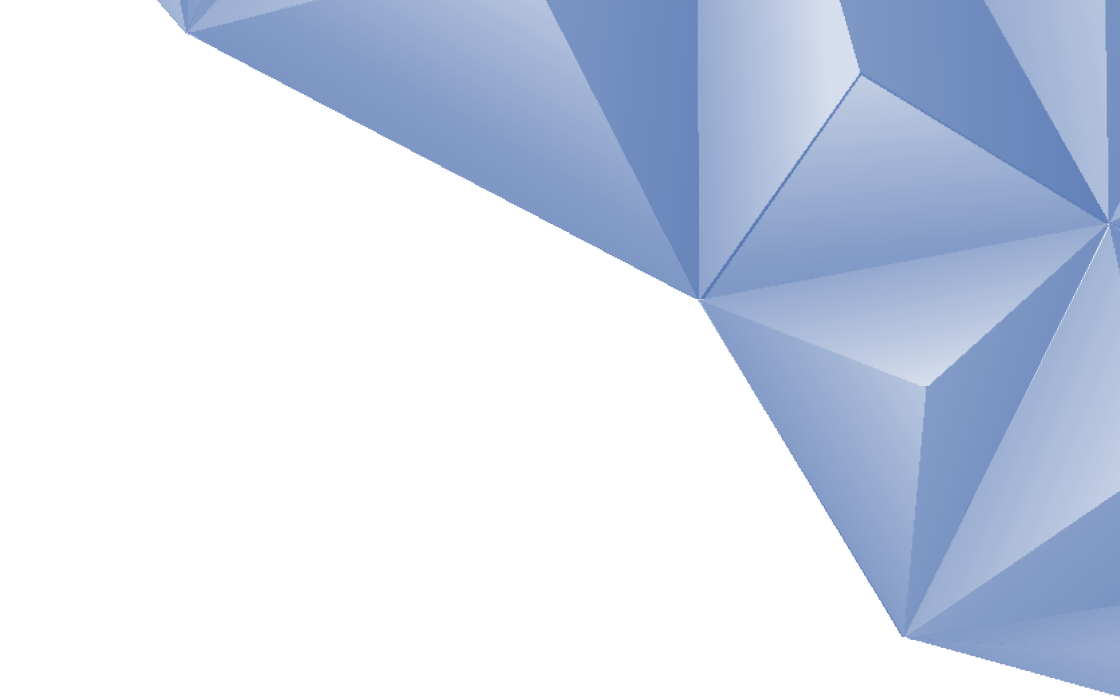

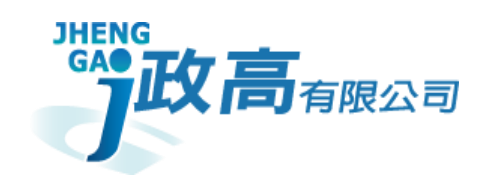

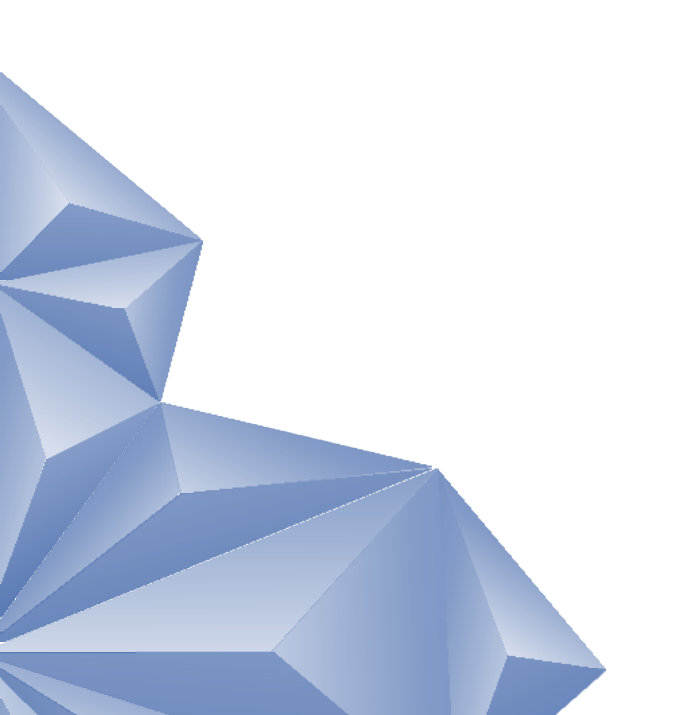